## DESCARGA DE CERTIFICADOS DE RETENCIÓN

Para poder descargar los certificados de Retención en la fuente, Retención por IVA y Retención por ICA el proveedor debe conocer su código interno y tener instalado en su computador la aplicación Adobe Reader, el cual permite visualizar archivos de tipo pdf. Si no cuenta con esta aplicación la puede descargar en la siguiente página <u>http://get.adobe.com/es/reader/</u>

Teniendo en cuenta lo anterior debemos realizar los siguientes pasos:

1. Abrimos "Internet Explorer"

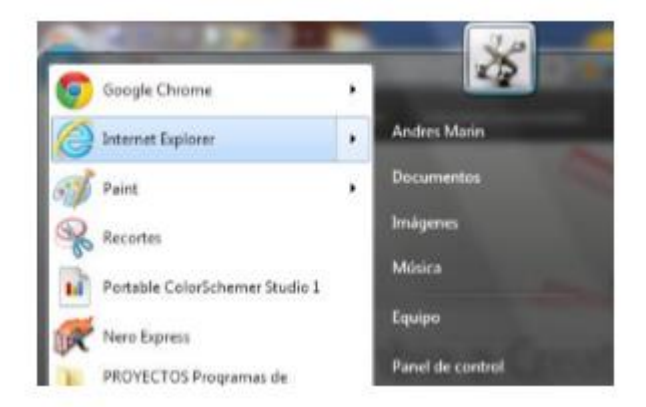

2. Ingresar a la página web de SUPER DE ALIMENTOS.

| C S www.super.com.co | .O + → X | R G |
|----------------------|----------|-----|
|----------------------|----------|-----|

3. Al cargar la página debemos ir a la parte inferior en la sección servicio al cliente y buscar la opción certificados de retención

|                |                                                |                                              | dispuesto en las Politicas de tratan     | niento de la información y privacidad |                           |
|----------------|------------------------------------------------|----------------------------------------------|------------------------------------------|---------------------------------------|---------------------------|
|                |                                                |                                              |                                          |                                       |                           |
|                | Super                                          | Contáctanos                                  |                                          | Términos y condiciones                | Servicio al cliente       |
|                | Tienda de golosinas                            | Estaremos encantados de<br>recibir todas tus | Manizales - Colombia<br>Conmutador       | Tiempos y costos de envio             | Políticas de uso de datos |
|                | Dulces temporadas                              | sugerencias                                  | <u>•57 6 8879500</u>                     | Politicas de privacidad               | personales                |
|                | Productos corporativos                         |                                              | Servicio al cliente:                     | Políticas de devolución y             | Preguntas frecuentes      |
|                | Distribuidores                                 | iEscribenos!                                 | <u>* 57 6 8879501</u>                    | cambios                               | Certificados de retención |
| ¿Qui<br>experi | eres hablar sobre tu<br>encia en el sitio web? | f 🖸 🖌                                        | Linea gratuita nacional<br>018000 968068 |                                       |                           |
|                | © 2017 Super de Alimentos                      | - All rights reserved                        |                                          |                                       | BACKBONE / (XPR)          |

4. Luego se nos carga el formulario que debemos diligenciar para generar el certificado deseado.

|                         | CERTIFICA             | ADOS DE RETENCIÓN                                                                                                    |  |
|-------------------------|-----------------------|----------------------------------------------------------------------------------------------------|--|
|                         | Código Proveedor      |                                                                                                    |  |
|                         | Tipo certificado      | <ul> <li>Retención en la fuente</li> <li>Retención en la fuente por IVA</li> <li>Retención en la fuente por ICA</li> </ul> |  |
|                         | Sociedad              | <ul> <li>Super de Almentos S.A</li> <li>Golosinas Trululu</li> </ul>                                                       |  |
|                         | Año                   | 2013 •                                                                                                    |  |
| timo descargar los cert | ficados de retención? | Descargar                                                                                                    |  |

Aquí ingresamos el código del proveedor, dicho código debe ser solicitado al área financiera. Luego seleccionamos el certificado de retención que deseamos descargar, seleccionamos la sociedad Super de Alimentos o Golosinas Trululu y finalmente el año deseado.

Si el certificado seleccionado es el de retención por ICA aparece un campo adicional llamado bimestre en el cual se debe seleccionar de que bimestre del año quiero generar el pdf, tal como lo muestra la imagen siguiente:

| CERTIFIC/        | ADOS DE RETENCIÓN                                                                                                    |
|------------------|----------------------------------------------------------------------------------------------------|
| Código Proveedor |                                                                                                    |
| Tipo certificado | <ul> <li>Retención en la fuente</li> <li>Retención en la fuente por IVA</li> <li>Retención en la fuente por ICA</li> </ul> |
| Sociedad         | Super de Alimentos S.A O Golosinas Trululu                                                                                 |
| Año              | 2013 -                                                                                                    |
| Bimestre         | Enero-Febrero                                                                                                    |

Después de esto damos click en el botón descargar y podremos ver el certificado generado tal como se muestra en la imagen siguiente:

| 1 contraction                                               | etes 🧭                 | 200.90.13                  | 8.59           |                        | ж      |          |                      |
|-------------------------------------------------------------|------------------------|----------------------------|----------------|------------------------|--------|----------|----------------------|
|                                                             |                        |                            |                |                        |        |          |                      |
|                                                             |                        |                            |                | Fecha                  | de es  | år i de  |                      |
| Cartificado da rata                                         |                        |                            | Dia            | Mes                    |        | Alio     |                      |
| Determide on la fuer                                        | Betengión en la fuente |                            |                | 64                     |        |          | 2013                 |
| Accession on the function                                   |                        |                            |                | Peri                   | ode    | -        |                      |
|                                                             |                        |                            |                | 201                    | 3      |          |                      |
|                                                             |                        |                            |                |                        |        |          |                      |
| Cooked deade an prantitel 1a reconcide<br>MANIZALES Califas |                        |                            |                |                        |        |          |                      |
| Apellishe y matter o Ranie Desial a quiés                   | autia Arrana           |                            |                |                        |        |          |                      |
| Description occieded<br>CI SUPER DE ALIMENTOS S. A.         |                        |                            |                | NTT Outled<br>B9080326 |        |          | el o neo Gédela<br>A |
| Dirección del agente retonador<br>Em 10 Via al Magdalena    |                        | Coulad<br>MANIZALES Caldan |                | , C                    | CALDAS |          |                      |
| Cauryon                                                     | Periode                | -                          | Rase (specific | in de                  | 1      | i anna a | a de retarción       |
| COMPRAS GENERALES (J.S)                                     | 81.81.2003 21.         | 22.2013                    | 1              | . 100.000              |        |          | 68.150               |
|                                                             |                        |                            |                |                        |        |          |                      |
|                                                             |                        |                            |                |                        |        |          |                      |